# UNIVERSITY OF YORK DEPARTMENT OF COMPUTER SCIENCE

# Architecture Cohort 2 - Group 13

TAKEN OVER FROM GROUP 16

# **Group Members:**

Carys Hoile Ivo Hadley Shravani Baviskar Alex Kleijwegt Owen Codrai Caner Cetinkaya Haiqal Mohammad Nazli

#### **Architecture Design Process**

Our team used Responsibility-Driven Design (RDD) as the method to create the initial design of our system. It is specialised for object-oriented design which is how we have decided to implement the product. The aim of RDD is to maximise abstraction, distribute behaviour and provide flexibility [1]. The first step was to consider the product brief, interview with the client and requirements for a detailed description of the system. A designer story was developed to help us understand the key parts of the design. By underlining nouns in the product brief the main candidate objects were found based on the themes. With these we created CRC (Candidate, Responsibilities, Collaborators) cards, each with a small description of the concept and stereotypes. Next, from grouping the CRC cards it was clear some were unnecessary as they duplicated functionality so were removed. For instance, the Cell card was unnecessary as the player can move freely throughout the map so it doesn't need to be split into squares. Also, the GamePauser is not required as this can be done in GameScreen. Finally, individual responsibilities and collaborators were added to the cards. Collaborators are other cards that will need to be interacted with in order to meet responsibilities. These initial CRC cards with responsibilities and collaborators can be seen on the website [https://samh366.github.io/crc cards.html].

Creating CRC cards is merely an initial estimate of what classes will be required to fulfil the product brief. When we were happy after looking through this a few times, we moved onto trying to map out these CRC cards to UML diagrams. At the outset we started with sketches drawn by hand as this allows for informal discussion where we don't have to focus on syntax and just lay out ideas. Then we moved to a tool called plantUML for formal UML diagrams from the sketches. A variety of diagrams were made to show the structure and behaviour of the system including class, sequence and state diagrams. Many iterations of each diagram were created throughout the project as new features and improvements were made.

#### **UML** Diagrams

#### **Tools used**

To create the structural and behavioural diagrams needed to represent the system we used plantUML. One reason we selected it was because it can be used across multiple different types of platforms: in browser; embedded in a Google Document with the plantUML Gizmo extension and with IntelliJ IDEA's plugin by simply making a .puml file. As we are already using IntelliJ for the implementation it's an IDE the whole team should already have installed and is available on lab computers. The code is very human-readable and the documentation is well developed with lots of examples making it simple to learn and implement. One issue with PlantUML is that in the diagrams the arrows can go in sub-optimal routes which can overcomplicate them. The text was also often very small so to fix these issues we tried altering the arrow length and text size.

#### **Structural Diagrams**

#### Class diagram with packages for the whole system

When creating the initial class diagram [https://samh366.github.io/architecture.html] it was clear it would be very cluttered as there are many classes so we broke it down into packages where possible. The Screen package was for all screens used throughout the game (MenuScreen, GameScreen and SettingsScreen). The Event package was for coordinating and managing all the in-game events (EventManager, Activity and OptionDialogue). GameObject and Location are in the Environment

package as they are to be placed throughout the map. DateTime is a package for the date and time as they are closely linked and rely on each other when it comes to incrementing the day. HustleGame, Player, Map and Energy didn't quite fit into packages so have been left alone.

For the next version [https://samh366.github.io/architecture.html], an interface called Screen was added as all screens had attributes/methods in common but no Screen instance will ever need to be created. This means all screen classes in this package will inherit from the Screen class. A SettingsScreen was also added as we realised a separate screen would be best for this rather than including it in the MenuScreen. The Screen package was changed to UserInterface so as not to confuse with the new interface also called Screen. The map class was removed as in the game it would be an asset rather than its own class. Relationships between classes/package classes were changed so Environment and Event now relate to GameScreen instead of HustleGame. This is because they are only needed and will be rendered/used on this screen.

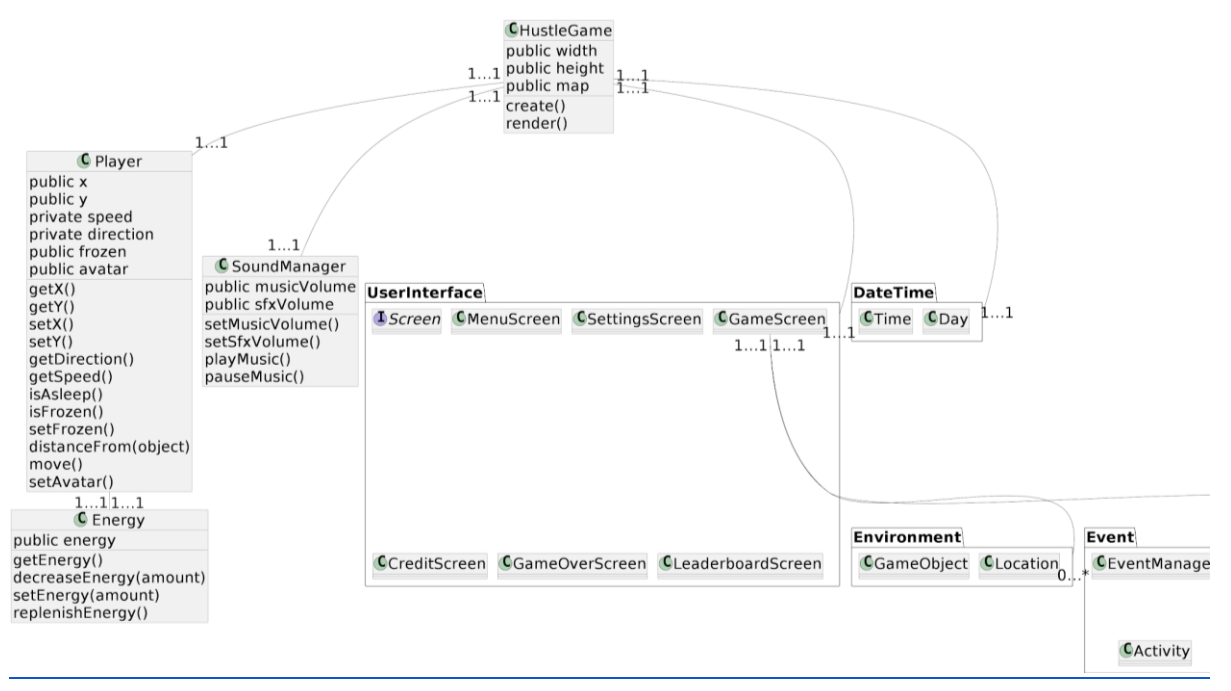

Above is the final class diagram. A CreditScreen was added as this is now necessary, as well as setup screens as methods in MenuScreen for the tutorial and avatar selection which shouldn't need their own class. A GameOver screen was also added which implements the Screen interface. This displays final stats and has a button leading to the MenuScreen. Music and sound effects were not necessary but we had time to implement them and thought they would be a nice addition so a SoundManager class was created to control how sounds are used in the game. OptionDialogue was also renamed to DialogueBox as it was deemed a clearer name.

For the second phase of the assessment, we were required to add features such as leaderboard and achievement to the game. The diagram has been updated to accommodate the changes as seen by the inclusion of LeaderboardScreen — which also shows the achievements achieved during the gameplay — in the UserInterface. These features will be further explained later in the report.

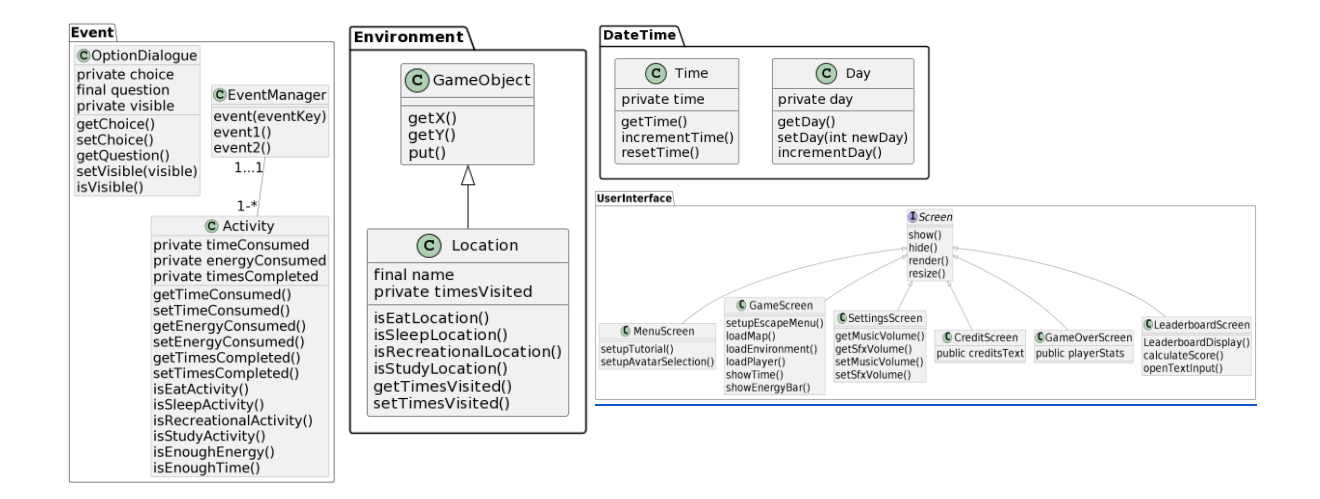

Above are the packages from the class diagram expanded. There is one event manager but only one instance. There can be many activities for the event manager to coordinate. In Environment, Location inherits from GameObject as it will use the same methods but needs more to track what type of location it is and how many times it has been visited. In UserInterface - MenuScreen GameScreen, SettingsScreen, CreditScreen and GameOverScreen all implement the Screen interface as this has methods all will use but will not be created. In line with the second phase of the assessment, we have added LeaderboardScreen and its functions in the UserInterface to reflect the changes we have made.

#### **Behavioural diagrams**

#### State diagram for screens

For the initial version of this state diagram [https://samh366.github.io/architecture.html], MenuScreen and GameScreen were the only screens. Within the MenuScreen it was necessary to have the ability to start a new game, access options and see credits. Two sub-screens had to be created to show the options and credits in a pop-up window. To get between these screens buttons were utilised. When on the GameScreen, by pressing the Esc key the Player can pause the game and a pop-up paused menu appears. From here the Player can resume or exit back to the menu. To completely exit the game there will be an "Exit" button on the MenuScreen.

For the second version [https://samh366.github.io/architecture.html], a separate SettingsScreen now replaces the Options pop-up in the MenuScreen as it needs to be accessible from both the MenuScreen and GameScreen. The previous screen will be kept so when exiting settings the Player will go back to the screen they came from.

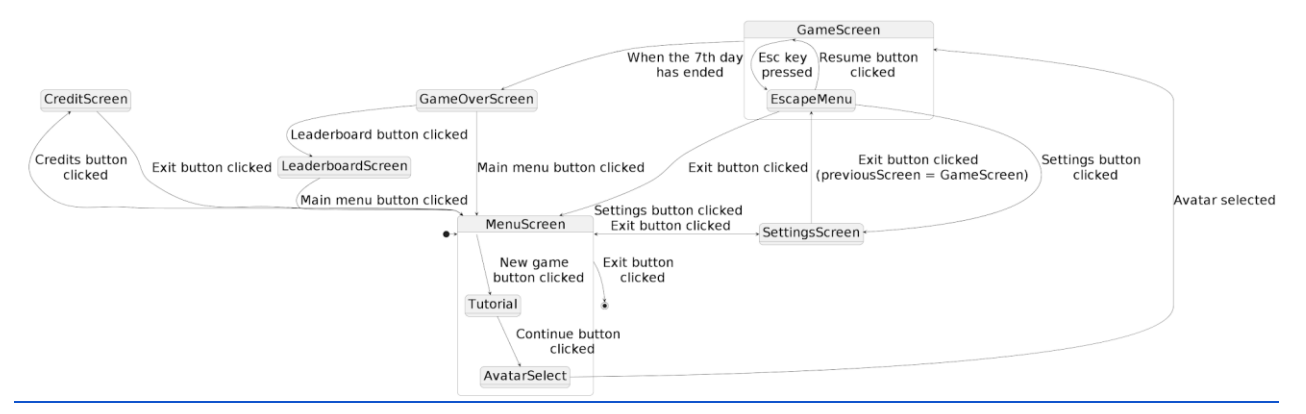

The above diagram is the final screen state diagram. A separate CreditScreen was added so each button on MenuScreen led to a new screen. However, when clicking "New game" you will be shown a short tutorial on how to play before selecting an avatar. Only after these two sub-screens will you go to the GameScreen. A GameOver screen is also added when the final day is up to display stats. Then it will take you back to the MenuScreen or LeaderboardScreen. In regards to the LeaderboardScreen, you would be redirected to the leaderboard screen when you click on the leaderboard button on the GameOverScreen. On this screen, you can look at the previous scores accomplished by other users as well as putting your current score to the leaderboard to compare them with each other. Just beside the leaderboard is the achievements list where you would also be able to look at achievements you have obtained after completing certain streaks of activities in the game. After that, you can go back to the MenuScreen to start a new game or anything else you can do in the menu.

#### **Component-Entity-System Diagram**

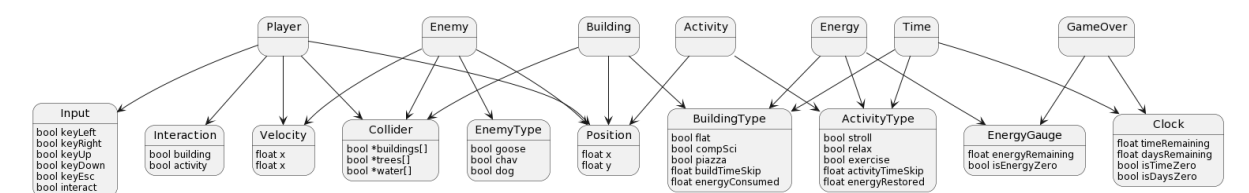

Above is the initial CES diagram created based on the product brief before the client. This was a very simplified approach to the game with only basic functionality. There are buildings which have activities which can only be completed if there is enough energy and time. The Player is able to move around the map based on Input and can collide with Buildings. The game is over when time is up. An Enemy was included in the initial diagram to provide more difficulty for the game.

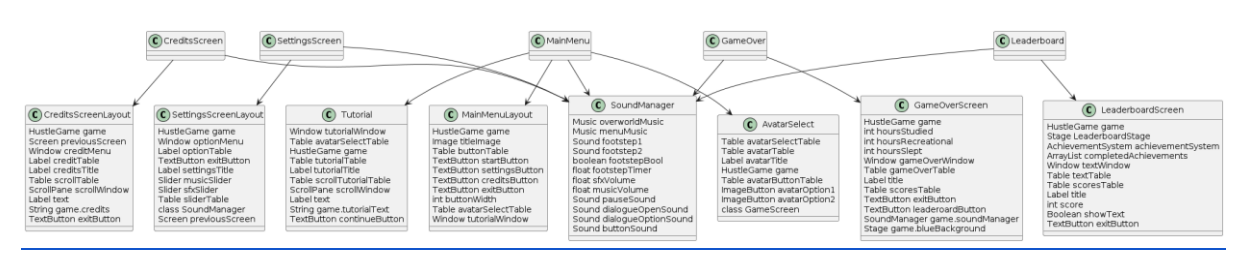

The final CES diagram was too large so it was broken down into the stages of the game. Above is the diagram of the Menu stage, Option stage, Credits stage, Game Over stage and Leaderboard stage. No screens were included in the initial CES diagram so they had to be added. These are all the non-game screens that allow the player to start the game, change music and sfx volume, see credits and see their final score as well as the leaderboard and their achievements. All use a layout and rely on the SoundManager. MainMenu uses AvatarSelect as there is a pop-up screen for the Player to select an Avatar and this selection must be stored.

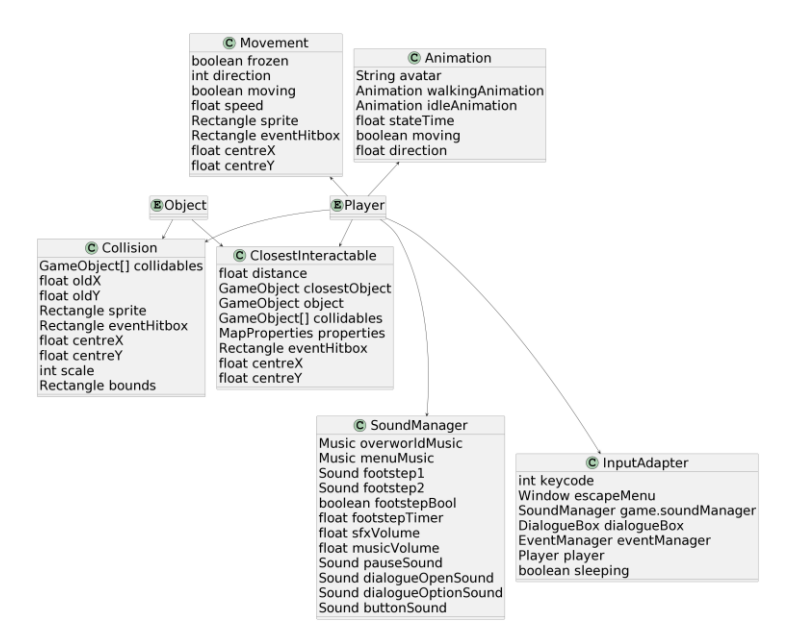

Above is the diagram about Player-Object interaction. After the interview, the client specified no enemies were necessary at this stage so they were removed. The Player is able to move and each Avatar has an Animation. The Player uses SoundManager when it steps. InputAdapter allows the Player to react to arrow key presses (for moving the player) and other key presses for interactions. Both the Object and Player are able to Collide with each other making the game more natural.

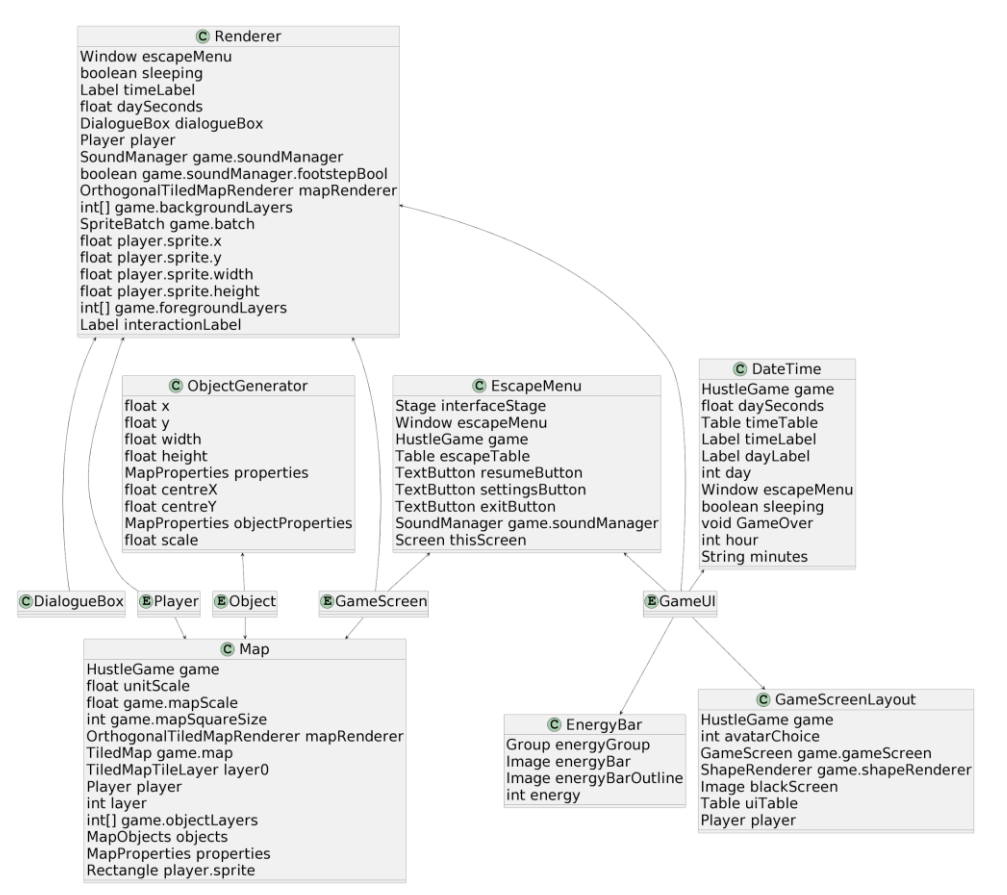

Above is the sub-diagram for rendering the GameScreen. The Renderer is used by all entities as it is responsible for making assets appear on the screen. The GameScreen uses the Map to make the

background for the game. ObjectGenerator is used by Object to ensure all relevant objects appear on the map. The EscapeMenu is used by GameScreen as a pop-up that appears when the Player presses the Esc key. This will allow them to pause the game, see settings and quit. EnergyBar and DateTime are used by the GameUI to display the Player's energy level and the current day and time on the screen. GameScreenLayout, like with the other screens above, is used by GameScreen to format the screen.

There is also an initial CES diagram to expand on events and event management which can be seen on the website [https://samh366.github.io/architecture.html]. It depicts the internal connection between GameUI, GameScreen, Event, and DialogueBox instances with the other classes such as DateTime, EventManager, SoundManager, InputAdapter, and more that makes up the entire game logic which is separate from the game renderer.

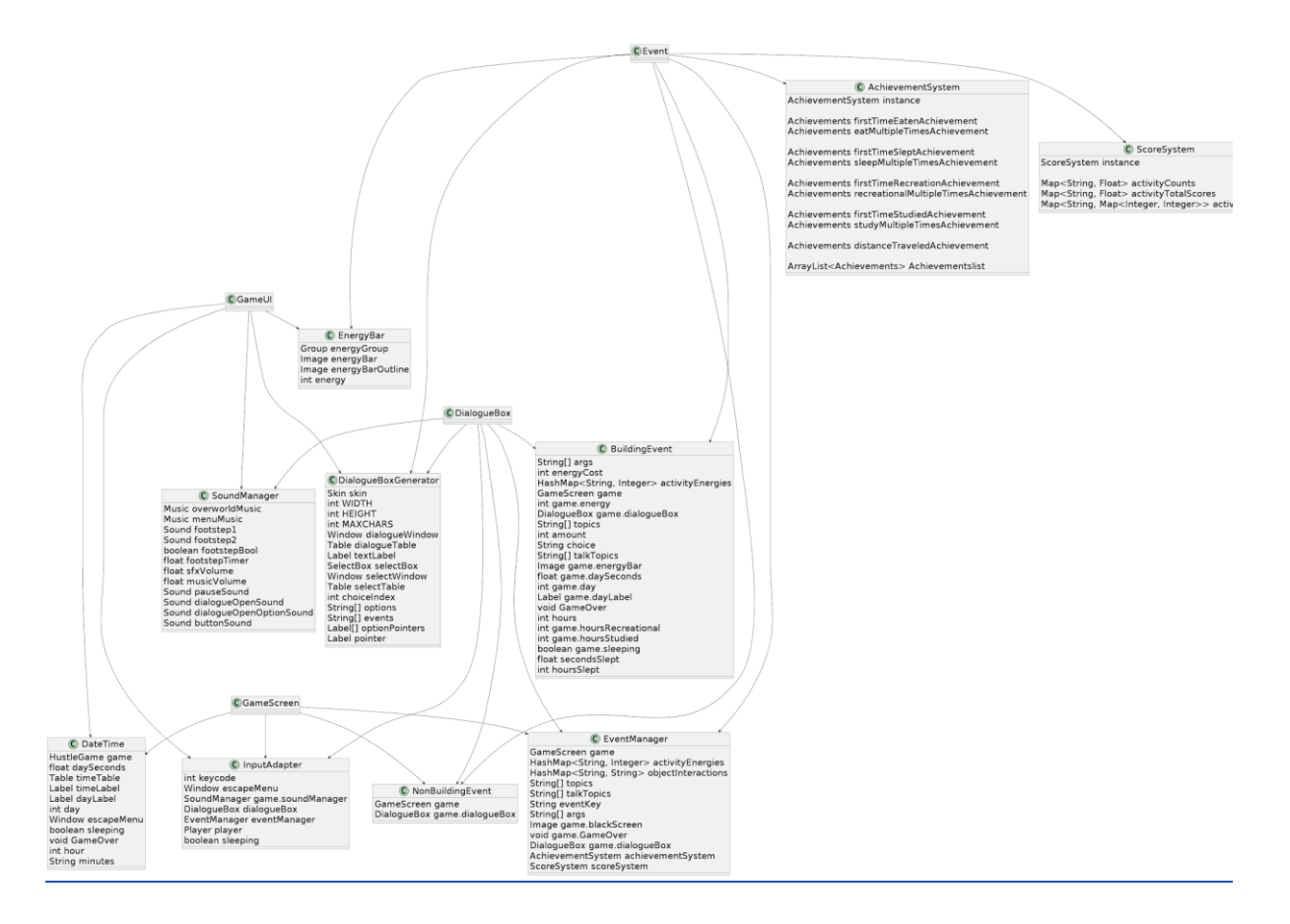

Above is the final version of CES diagram which expands on the events and event management. It includes the new changes such as AchievementSystem and ScoreSystem classes which are tightly connected to the EventManager class. The EventManager class is responsible for updating the Player's current achievement and overall rank/score they get at the end of the game by using the instances of AchievementSystem and ScoreSystem in its own class.

## **Relating Architecture to Requirements**

### **User Requirements**

| ID           | Architecture                                                                                                    |
|--------------|----------------------------------------------------------------------------------------------------|
| UR-MENU      | There is a MainMenu class with "New Game", "Settings", "Credits" and "Exit" buttons that navigate to different features. This is further shown in the screen state diagram above. [*]                                     |
| UR-CUSTOMISE | There is an avatar pop-up menu after the game tutorial (within the MainMenu class) that will allow you to select between 2 different avatars.                                                                             |
| UR-WORLD     | The GameScreen renders the map, locations and GameObjects onto the screen.                                                                                                    |
| UR-INTERACT  | When the Player approaches a GameObject, interaction options appear as a DialogueBox.                                                                                                    |
| UR-TIMED     | The Time and Day classes keep a track of the time and day respectively. When the time gets to 24 hours the day in the Day class is incremented. When it reaches 7 the game ends.                                          |
| UR-INFO      | The Energy class stores the energy level of the Player and it is represented as a bar on the GameScreen.                                                                                                    |
| UR-SOUND     | The SoundManager class manages when sounds are made. It also controls the music volume and sfx volume separately.                                                                                                    |
| UR-SETTINGS  | The SettingsScreen class allows the user to change the music volume and sfx volume.                                                                                                    |
| UR-SLEEP     | When the Player does an Activity where isSleepActivity() returns true, energy levels are replenished back to full by calling replenishEnergy().                                                                           |
| UR-SCORE     | When the Player finishes the game, the GamveOverScreen would show the breakdown of their score. After that it would redirect them to the LeaderboardScreen to view the leaderboard which has other Players' scores on it. |
| UR-          | When the Player does streaks of certain activities such as eating or studying x amounts of time                                                                                                    |
| ACHIEVEMENTS | or certain distance walked, they will get achievements based on them which they can view at the end of the game.                                                                                                    |

## Functional System Requirements

| ID           | Architecture                                                                                     |
|--------------|--------------------------------------------------------------------------------------------------|
| FR-VIEW      | The game uses topdown graphics and 3rd person sprites with arrow keys that allows the user to    |
|              | move North, East, South and West according to WASD and Arrow keys                                |
| FR-START     | requires the player to be able to select between avatars which is fulfilled by the Avatar pop-up |
|              | screen in the MenuScreen class.                                                                  |
| FR-INTERACT1 | Interaction initiates a pop-up screen inside the GameScreen which freezes the character          |
|              | movement until exited through choices or by pressing E                                           |
| FR-INTERACT2 | When a player starts to interact with a building, there shall be a pop-up with text and choices  |
| FR-MENU1     | In the MenuScreen class, TextButton(s) such as, "startButton", "settingsButton", "creditsButton" |
|              | and "exitButton" allows for the creation of buttons that lead to their respective Screens once   |
|              | clicked.                                                                                         |
| FR-MENU2     | No class for saving the game. This was an intentional choice.                                    |
| FR-MENU3     | While in GameScreen, Window escapeMenu allows the player to escape to MenuScreen by              |
|              | pressing Esc key followed by the exit button                                                     |
| FR-NAVIGATE  | State diagram of player moving [https://samh366.github.io/architecture.html]                     |
| FR-SLEEP1    | EventManager checks time of day before allowing activity. If 16 hours have passed all activities |
|              | except sleeping are locked.                                                                      |
| FR-SLEEP2    | EventManager checks energy class to measure energy level. Disallows every other activity aside   |
|              | from sleep if energy level drops to 0.                                                           |
| FR-ENERGY1   | Energy class and event                                                                           |
| FR-ENERGY2   | EventManager checks energy class for energy value                                                |

| FR-WEEK         | Day class, when on 7th day and time in Time class gets to 24 hours game will stop                                                                                                    |
|-----------------|----------------------------------------------------------------------------------------------------|
| FR-TIME         | Activity class has amount of time it uses up which increases time in time class                                                                                                    |
|                 | Dialogue allows                                                                                                    |
| FR-GAME-PLAY1-4 | to make decisions at location. Location has isSleepLocation() etc. to determine which is which.                                                                                              |
| FR-MENU4        | MenuScreen has buttons allowing the player to select between multiple options                                                                                                    |
| FR-COUNTER      | each Location counts how many times visited, each Activity counts how many times completed                                                                                                   |
| FR-HIGHSCORE    | The LeaderboardScreen has the ability to save the current user's score by giving them an input text to put their name on the leaderboard to compare their score with previous users' scores. |
| FR-STREAKS      | The LeaderboardScreen also integrates an achievement list for the current user to view which of                                                                                              |
|                 | the achievements they have acquired.                                                                                                    |

#### References

[1] R. Wirfs-Brock. (2006, Jul.). A Brief Tour of Responsibility-Driven Design [Online]. Available: <u>https://wirfs-brock.com/PDFs/A\_Brief-Tour-of-RDD.pdf</u>